附件6

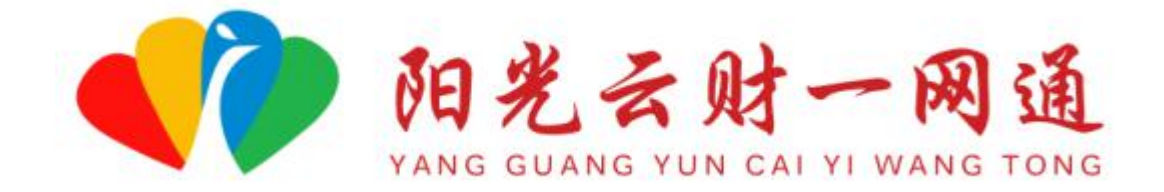

# 使用手册

(主管部门)

2022年8月

一、手册说明

欢迎您使用"阳光云财一网通",为了更好为您服务,请 仔细阅读本使用手册,谢谢!

首先,请记住以下信息:

访问的网址:http://czt.yn.gov.cn/ygyc/

(http://222.172.224.40:8080)

推荐的浏览器:谷歌 Chrome 浏览器,可以在百度 (www.baidu.com)搜索"谷歌浏览器",然后下载安装。

支持方式:技术电话(0871-63662832)或加入 QQ 群 (884198750)或发邮件至(zqlian@zqlian.com)。

二、账号获取

(一)部门审核账号由平台运营团队统一提供,各级部门 需提供信息至运营团队进行账号配置。

(二)为配置账号,部门需提供信息包括:审核人姓名、 所属区划、单位、科室、职务、手机号码、邮箱。

三、账号激活

(一)成功添加账号后,需自行激活账号,方可登录使用, 激活方式包括短信激活及网页激活两种方式。

1. 短信激活:账号添加后,部门会收到激活短信,点击短 信里的激活链接,可获取验证码进行激活。

#### 短信/彩信

#### 今天星期四

【<u>云南省财政厅</u>】您已被成功添加 为[阳光云财一网通 - 部门人员], 请点击以下链接进行激活:<u>http://</u> czt.yn.gov.cn/ygyc/view/#/mobile/ active?mobile=

1分钟前

2. 网页激活:账号添加后,在电脑端登录"云南省阳光云财一网通",在登录界面下方点击"激活用户",按操作提示进行激活。

| 2 | 请输入账号名 |      |
|---|--------|------|
| 8 | 请输入密码  | 0    |
| Ø | 请输入验证码 | 1988 |

| 手                  | 机号激活     | 邮箱激活 |       |
|--------------------|----------|------|-------|
| 1 激活账号             | <br>设置密码 |      |       |
| <mark>账号信</mark> 息 |          |      |       |
| * 手机号码             | 11位手机号   |      |       |
| * 验证码              | 请输入验证码   |      | 获取验证码 |
| 下一步                | 返回首页     |      |       |

## 四、登录账号

(一)打开浏览器,输入访问网址。(二)点击"登录"按钮,进入登录页面。

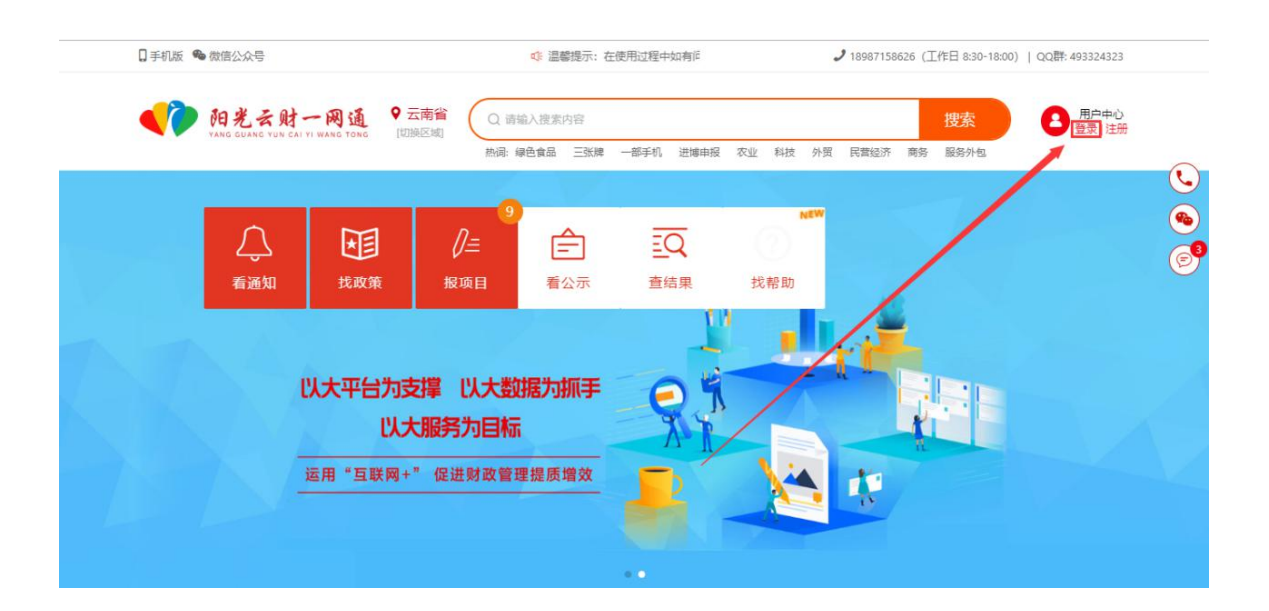

(三)输入主管部门统一分配的账号和密码信息,登录系统。注意事项如下:

1. 如果是第一次登录,请在"重置密码",进行密码修改, - 36 -- 以保证账号的安全。

2. 登录的账号,是操作人员的手机号码。如果发现该账号 不存在,请与市主管部门或平台运维团队联系,技术电话 (0871-63662832)。

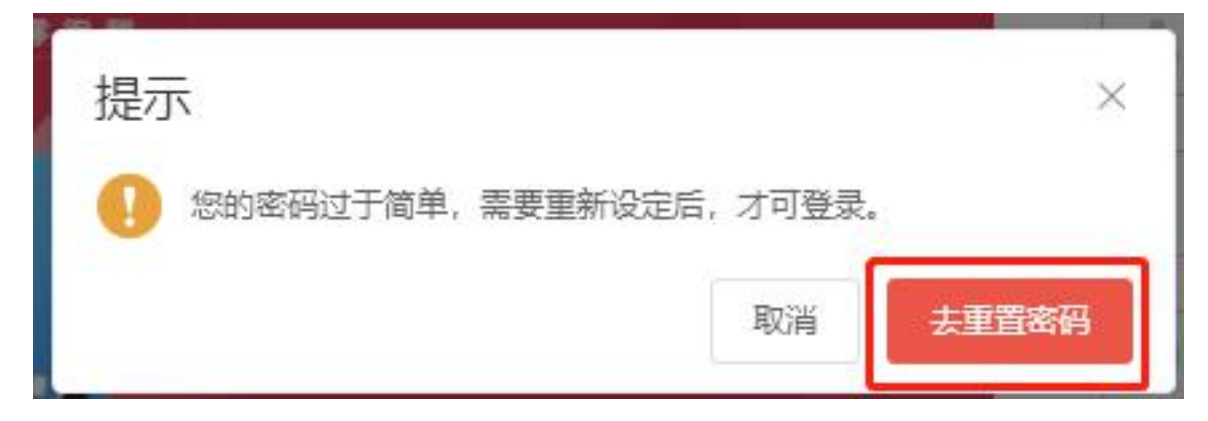

### 五、项目审核

(一)登录账号,在左边菜单栏中选中"项目审核",点击 待审核项目,进入审核界面。

| 阳光云射一网通<br>VANG GUANG YUN CAL YI WANG TONG          | 2022年~                              |                       |         | ¢                   | 3 200 − 200 − |
|-----------------------------------------------------|-------------------------------------|-----------------------|---------|---------------------|----------------------------------------------------------------------------------------------------|
|                                                     | ● 同意         ● 事紙不通过         ● 道回接双 | 待审核项目                 | 已审核项目   |                     |                                                                                                    |
| 2000 (March 1990)                                   | 申报主体: 诗输入                           | 项目名称: 请输入             |         | 查询 重置 高级            | 展开 ~                                                                                                    |
| 〇 工作台                                               | 数据列表                                |                       |         | 自定义表头 🛛 坐 导出结果      | ◎ 表单数据导出                                                                                                    |
| ∥∈项目审核 1                                            | 序号 申报主体                             | 专题名称                  | 申报项目    | 到岗时间 🗘              | 操作                                                                                                    |
| 会 项目公示<br>℃ 旅程人员设置<br>④ 部门及人员管理<br>▲ 个人信息<br>平台运营情况 | 1 云南蓝天白云有翔公司                        | 2022年云南临支持区块城产业发展专项资金 | 区块链浆补申请 | 2022-04-07 05:05:31 | 审核                                                                                                    |
|                                                     |                                     |                       |         | 共1条 10条页 V          | < 16 :                                                                                                    |

1. 在项目审核右边的详细信息中,选中要具体要审核的项目,点击"审核"。

| 阳光云射一网通<br>VANG GUANG YUN GAI YI WANG TONG           | 2022年 ∽                                                                                                    | 🗘 🗞 设置                       |
|------------------------------------------------------|----------------------------------------------------------------------------------------------------|------------------------------|
|                                                      | 待审核项目     已审核项目       ● 同器     ● 审核不逾过     ● 道國傳放     ● 发送打印通知     ● 意见病対     申素数氢录入       申版主体:     订输入     项目名称:     订输入 | <b>查询</b> 重置 高级 <b>展</b> 开 ∨ |
| 四 工作台                                                | 数据列表                                                                                                    | 自定义表头   ± 导出结果   □ 表单数据导出    |
| ∅≈ 项目审核 🜗                                            | 序号 申报主体 专题名称 申报项目                                                                                                    | 到岗时间 🗘 操作                    |
| ☆ 项目公示<br>○6 成程人员设置<br>④ 該门及人员管理<br>▲ 个人信息<br>平台运营情况 | □ 1 云南藏天白云有限公司 2022年云南藏支持区块镇产业发展专项资金 区块镇奖补申请                                                                               | 2022-04-07 05:05:31 車板       |
|                                                      |                                                                                                    | 共1条 10家(页 > 〈 🖞 🕃 🕃 )        |

2. 在项目审核界面,左边可选择查看企业提交的申请表、 附件材料等信息。

| 〈返回 |        |                                                |                                                              | 区块链奖补申请                                  |            |      |   |                               |                            |                       | ×    |
|-----|--------|------------------------------------------------|--------------------------------------------------------------|------------------------------------------|------------|------|---|-------------------------------|----------------------------|-----------------------|------|
|     |        | <b>云南蓝天白云有</b><br>提交人:大蘆天 提<br><u>★ 打包下载</u> 下 | <b>限公司</b> (申报记录: 12<br>交日期: 2022-04-07 05:05<br><b>教项目书</b> | 次, <u>查看详情</u> )<br>:30 申报金额: <b>0</b> . | 000000 万元  |      |   | ● > ●<br>提交申 区員级<br>[项目查重] 未发 | 〉 ● 〉 ■<br>州 (市 省级<br>支现记录 | · ····· 〉 ●<br>文 资金 〉 |      |
|     | -      |                                                |                                                              |                                          |            |      |   | [发票查重] 未发                     | 规记录                        |                       |      |
|     | 申报信息   | 项目玄称,                                          | 区块链浆补由诗                                                      |                                          |            |      |   | [虚假申报] 未发                     | 远现记录                       |                       |      |
|     | 申报书(表) | ALLIN                                          | L.SALEXII TH                                                 |                                          |            |      | - |                               | 再交給制                       |                       |      |
|     | 附件清单   | 专题名称:                                          | 2022年云南省支持区块(                                                | 连产业发展专项资金                                | 金(区块链营业收入) |      |   |                               | 20 3/ 19 AN                | _                     |      |
|     | 发票列表   |                                                |                                                              |                                          |            | 1    |   |                               |                            |                       |      |
|     | 合同列表   | 项目联系人:                                         | 申请人                                                          | 手机: 13380                                | 0288888    | 21   |   | 请输入你的意见描                      | 述                          |                       |      |
|     | 单位信息   | 申报单位:                                          | 云南蓝天白云有限公司                                                   |                                          |            | (盖章) |   |                               |                            |                       |      |
|     | 基本信息   | 企业注册地:                                         | 云南省昆明市滇池国家                                                   | 旅游度假区                                    |            |      |   |                               |                            |                       |      |
|     | 财务信息   |                                                |                                                              |                                          |            |      |   |                               |                            | 11.                   |      |
|     | 附件信息   | 法定代表人:                                         | 大蓝大                                                          | 于机: 13380                                | 0285023    |      |   | 智尤又件                          |                            | 十上传附件                 |      |
|     | 数据比对   | 申报日期:                                          | 年 月 日                                                        |                                          |            |      | • | 同意                            | 退回修改                       | 审核不通过                 |      |
|     |        |                                                |                                                              |                                          |            |      |   |                               |                            |                       | 1933 |

3. 在项目审核界面右边,根据具体审核情况,可选择同意、 退回修改、审核不通过等意见。其中,同意为通过审核,退回 修改为将材料退回至企业处进行修改或补充材料等操作,审核 不通过为该项目不符合条件,不予认定。如需进行批量审核, 在项目审核主界面中,可批量选中待审核项目,点击上方批量 审核按钮,即可进行批量操作。

| 〈返回 | 区块链奖补申请 |                                                    |                                                |                                                   |              |   |                                                                         |                                         |     |  |
|-----|---------|----------------------------------------------------|------------------------------------------------|---------------------------------------------------|--------------|---|-------------------------------------------------------------------------|-----------------------------------------|-----|--|
|     |         | <b>云南蓝天白云有</b><br>豊交人:大霊天 提<br><sup>★</sup> 打包下载 下 | 限公司 (申报记录: 12<br>左日期: 2022-04-07 05:05<br>敬项目书 | 次, <u>查看详情</u> )<br>5:30 申报金额: <b>0.000000</b> 万元 |              |   | ● ······ 〉● ····· 〉● ····· 〉<br>「 「 「 「 」 「 」 」 「 」 」 「 」 」 、 」 、 、 、 、 | 〉 · · · · · 〉 · · · · · · · · · · · · · |     |  |
|     | 申报信息    |                                                    |                                                |                                                   |              | - | [友崇亘車] 未及塊记家<br>[虚假申报] 未发现记录                                            |                                         |     |  |
|     | 申报书(表)  | 项目名称:                                              | 区块链奖补申请                                        |                                                   |              |   |                                                                         | _                                       |     |  |
|     | 附件清单    | 专题名称:                                              | 2022年云南省支持区块(                                  | 链产业发展专项资金(区块链营业                                   | <b>担收入</b> ) |   | 更多检测                                                                    |                                         |     |  |
|     | 发票列表    |                                                    |                                                |                                                   |              |   | 常用意见                                                                    | ~                                       |     |  |
|     | 合同列表    | 项目联系人:                                             | 申请人                                            | 手机: 13380288888                                   |              |   | 请输入你的意见描述                                                               |                                         |     |  |
|     | 单位信息    | 申报单位:                                              | 云南蓝天白云有限公司                                     |                                                   | (盖章)         |   |                                                                         |                                         |     |  |
|     | 基本信息    | 企业注册地:                                             | 云南省昆明市滇池国家                                     | 旅游度假区                                             |              |   |                                                                         |                                         |     |  |
|     | 财务信息    | ale ch (中) 出版 1                                    | -4-382.35                                      | -E ku 12200005002                                 |              |   | 新工作体                                                                    | 1                                       |     |  |
|     | 附件信息    | 法定代表人:                                             | 人阻入                                            | -J-01: 13380285023                                |              |   | 调九又针                                                                    | +                                       |     |  |
|     | 数据比对    | 申报日期:                                              | 年 月 日                                          |                                                   |              | * | 同意 退回修改                                                                 | 审核不通过                                   |     |  |
|     |         |                                                    |                                                |                                                   |              |   |                                                                         |                                         | 08: |  |

(二)系统已内置工作流,各级部门点击审核同意后,项
 目会自动按照县(市、区)级、州(市)级、省级进行自动流转,所有层级的审核界面都一致。

| 阳光云射一网通<br>VANG GUANG FUN CAI YI WANG TONG                                                                                                    | 2022年~                                 |                                              |                        | ٩                                            | <b>ら</b> 設置          |
|----------------------------------------------------------------------------------------------------|----------------------------------------|----------------------------------------------|------------------------|----------------------------------------------|----------------------|
| 10 million<br>21 million                                                                                                    | <ul> <li>         ・</li></ul>          | 待审核项目<br>察衣 ◎ 波送打印通知 ● 第93版対 年<br>项目名称: 「訪給入 | 已审核项目                  | <b>查询</b> 重量 高级                              | ž 展开 ~               |
| <ul> <li>正作台</li> <li>源目审核</li> <li>源目本核</li> <li>源目公示</li> <li>% 施程人员设置</li> <li>(2) 施程人员设置</li> <li>(2) 施程人员管理</li> <li>(4) 个人信息</li> <li>平台运营情况</li> </ul> | 数据列表<br><b>序号 申报主体</b><br>1 云南蓝天白云有限公司 | <b>专题名称</b><br>2002年云南省支持区块碳产业发展专项资金         | <b>申报项目</b><br>区块磁奖补申请 | 自定义表头 シ 号出结果<br>到時间 ◆<br>2022-04-07 05:05:31 | ○ 表单数据导出<br>操作<br>甲核 |
|                                                                                                    |                                        |                                              |                        | 共1条 10条/页                                    | < <b>35</b> :>       |

## 六、项目公示

经过项目审核后,由省发展改革委对评审结果进行公开、 拟补助(奖励)项目进行公示、资金安排情况进行公开,在"阳 光云财一网通"公开公示操作如下:

(一)点击左边菜单栏中的"项目公示"。

| 阳光云射一网通<br>VANG GUANG YUN CAI YI WANG TONG | 2022年~            |      |      |      |          |            |      | L.        | 2 & | 设置            |
|--------------------------------------------|-------------------|------|------|------|----------|------------|------|-----------|-----|---------------|
| -                                          | 待公示 已公示<br>+ 发布公示 |      |      |      |          |            |      |           |     |               |
| the second                                 | 标题: 请输入           |      | 专项名称 | 请选择  |          |            | 专题名称 | 请选择       |     |               |
| 〇 工作台                                      | <u>重</u> 询 重置     |      |      |      |          |            |      |           |     |               |
| 旗目軍核     項目軍核     項目     項目     項目     公示  | 序号 标题             | 发布日期 | 公示时间 | 是否启用 | 公示金额(万元) | 项目公示文<br>件 | 专题数  |           | 操作  |               |
| cc° 流程人员设置                                 |                   |      |      |      |          |            |      |           |     |               |
| 18.部门及人员管理                                 |                   |      |      |      |          |            |      |           |     |               |
| 1 个人信息                                     |                   | 新王教經 |      |      |          |            |      |           |     |               |
| 平台运营情况                                     |                   |      |      |      |          |            |      |           |     |               |
|                                            |                   |      |      |      |          |            |      | 共0条 10条/页 |     | <b>16</b> : ) |

# (二)点击右边具体页面中的"发布公示"。

| 阳光云射一网通<br>VANG GUANG YUN CAI YI WANG TONG                                                                                                    | 2022年~    |      |      |      |          |            |      |           | ۵ %   | 设置            |
|----------------------------------------------------------------------------------------------------|-----------|------|------|------|----------|------------|------|-----------|-------|---------------|
|                                                                                                    |           |      | 专项名称 | 待公示  | 已公示      | ~          | 专题名称 | 请选择       |       | . ~ .         |
| Q I作台                                                                                                    | <b>查询</b> |      |      |      |          |            |      |           |       |               |
| □ 项目审核 ●     □     □     □     □     □     □     □     □     □     □     □     □     □     □     □     □     □     □     □     □     □     □     □     □     □     □     □     □     □     □     □     □     □     □     □     □     □     □     □     □     □     □     □     □     □     □     □     □     □     □     □     □     □     □     □     □     □     □     □     □     □     □     □     □     □     □     □     □     □     □     □     □     □     □     □     □     □     □     □     □     □     □     □     □     □     □     □     □     □     □     □     □     □     □     □     □     □     □     □     □     □     □     □     □     □     □     □     □     □     □     □     □     □     □     □     □     □     □     □     □     □     □     □     □     □     □     □     □     □     □     □     □     □     □     □     □     □     □     □     □     □     □     □     □     □     □     □     □     □     □     □     □     □     □     □     □     □     □     □     □     □     □     □     □     □     □     □     □     □     □     □     □     □     □     □     □     □     □     □     □     □     □     □     □     □     □     □     □     □     □     □     □     □     □     □     □     □     □     □     □     □     □     □     □     □     □     □     □     □     □     □     □     □     □     □     □     □     □     □     □     □     □     □     □     □     □     □     □     □     □     □     □     □     □     □     □     □     □     □     □     □     □     □     □     □     □     □     □     □     □     □     □     □     □     □     □     □     □     □     □     □     □     □     □     □     □     □     □     □     □     □     □     □     □     □     □     □     □     □     □     □     □     □     □     □     □     □     □     □     □     □     □     □     □     □     □     □     □     □     □     □     □     □     □     □     □     □     □     □     □     □     □     □     □     □     □     □     □     □     □     □     □     □     □     □     □     □     □     □     □     □     □     □     □     □     □     □     □ | 序号 标题     | 发布日期 | 公示时间 | 是否启用 | 公示金额(万元) | 项目公示文<br>件 | 专题数  |           | 操作    |               |
| ∞% 流程人员设置 △ 部门及人员管理                                                                                                    |           |      |      |      |          |            |      |           |       |               |
| ▲ 个人信息 平台运营情况                                                                                                    |           |      |      | 暂无数  | 掘        |            |      |           |       |               |
|                                                                                                    |           |      |      |      |          |            |      | 共0条 10条// | Ę ~ < | <b>15</b> : · |

(三)根据各环节要求,输入公开公示文件的标题、发布 时间、发布内容等信息。

| <                |                 | 1 关联专题 | 2 发布内容  |        | 暂 | 存发布  |
|------------------|-----------------|--------|---------|--------|---|------|
|                  |                 |        |         |        |   |      |
| 1 公示基本信息发布公示相关的基 | <b>〕</b><br>本信息 |        |         |        |   |      |
| * 标题:            | 请输入标题           |        |         |        |   |      |
| 联合部门:            | + 添加            |        | 标签:     | + 添加   |   |      |
| * 发布日期:          | 薗 发布日期          |        | 项目公示年度: | 2022 🗸 |   |      |
| * 开始日期:          | 圓 开始日期          |        | * 结束日期: | 圆 结束日期 |   |      |
| 附件上传:            | 上传文件            |        |         |        |   |      |
| 2 公示发布内容         |                 |        |         |        |   |      |
| 清除段落前后间距         | 清除字体            |        |         |        |   | 1333 |

— 40 —

## (四)完成后点击右上角"发布"。

| < |                   |                 | 1 关联专题 | 2 发布内容  |        | 暂存 发布       |
|---|-------------------|-----------------|--------|---------|--------|-------------|
|   | 1 公示基本信息发布公示相关的基本 | <b>見</b><br>本信息 |        |         |        |             |
|   | * 标题:             | 请输入标题           |        |         |        |             |
|   | 联合部门:             | + 添加            |        | 标签:     | + 添加   |             |
|   | * 发布日期:           | 圖 发布日期          |        | 项目公示年度: | 2022 ~ |             |
|   | * 开始日期:           | 圖 开始日期          |        | * 结束日期: | 圖 结束日期 |             |
|   | 附件上传:             | 上传文件            |        |         |        |             |
|   | 2 公示发布内容          | <b>2</b>        |        |         |        |             |
|   | 清除段落前后间距          | 清除字体 纯文本 设置行间路  | Æ      |         |        | <b>26</b> : |